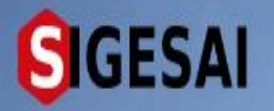

#### REGISTRO DE EMPRESA EN RUNSAI (JURIDICO)

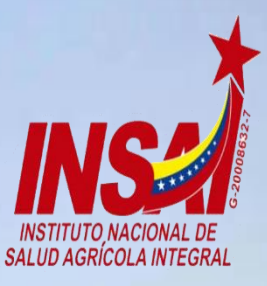

Agricultura

Ingresar

# **Bienvenido al SIGESAI**,

Una solución del Instituto Nacional de Salud Agrícola Integral, INSAL

Consultar autenticidad

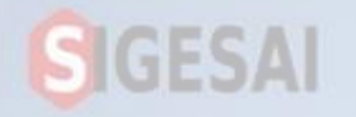

### Ingresar a Portal https://sigesai.insai.gob.ve/

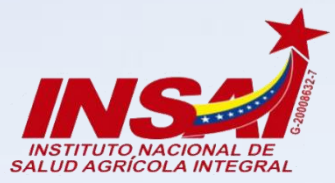

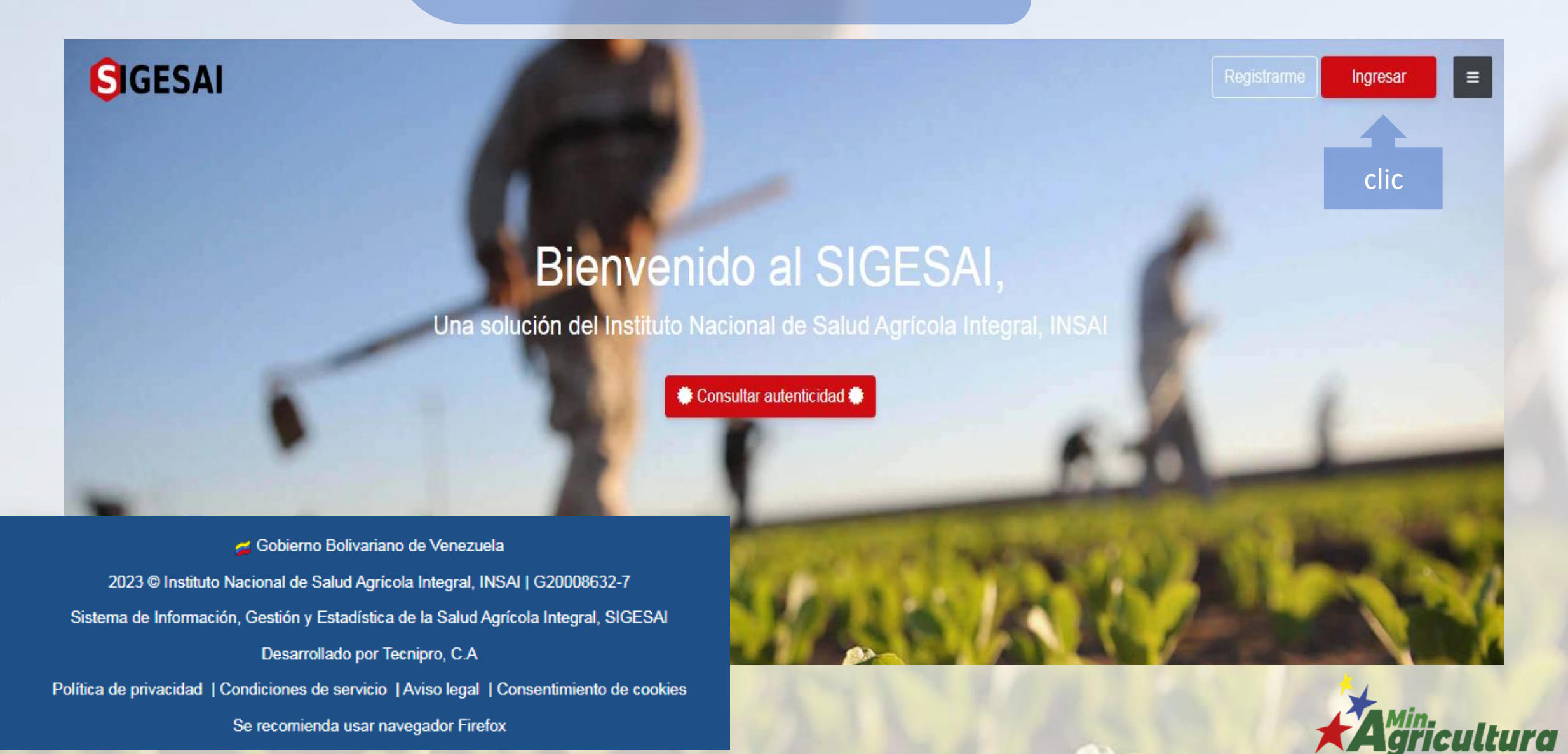

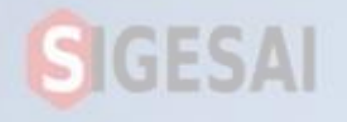

Ingresa con el correo electrónico y tu contraseña

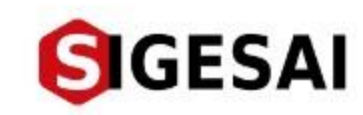

# Bienvenido de nuevo, ingrese sus datos de acceso

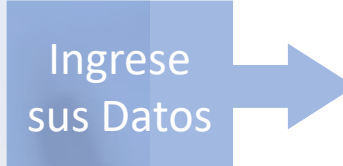

Correo electrónico

¿Olvidaste la contraseña?

INGRESAR

¿No tienes una cuenta? Registrarme

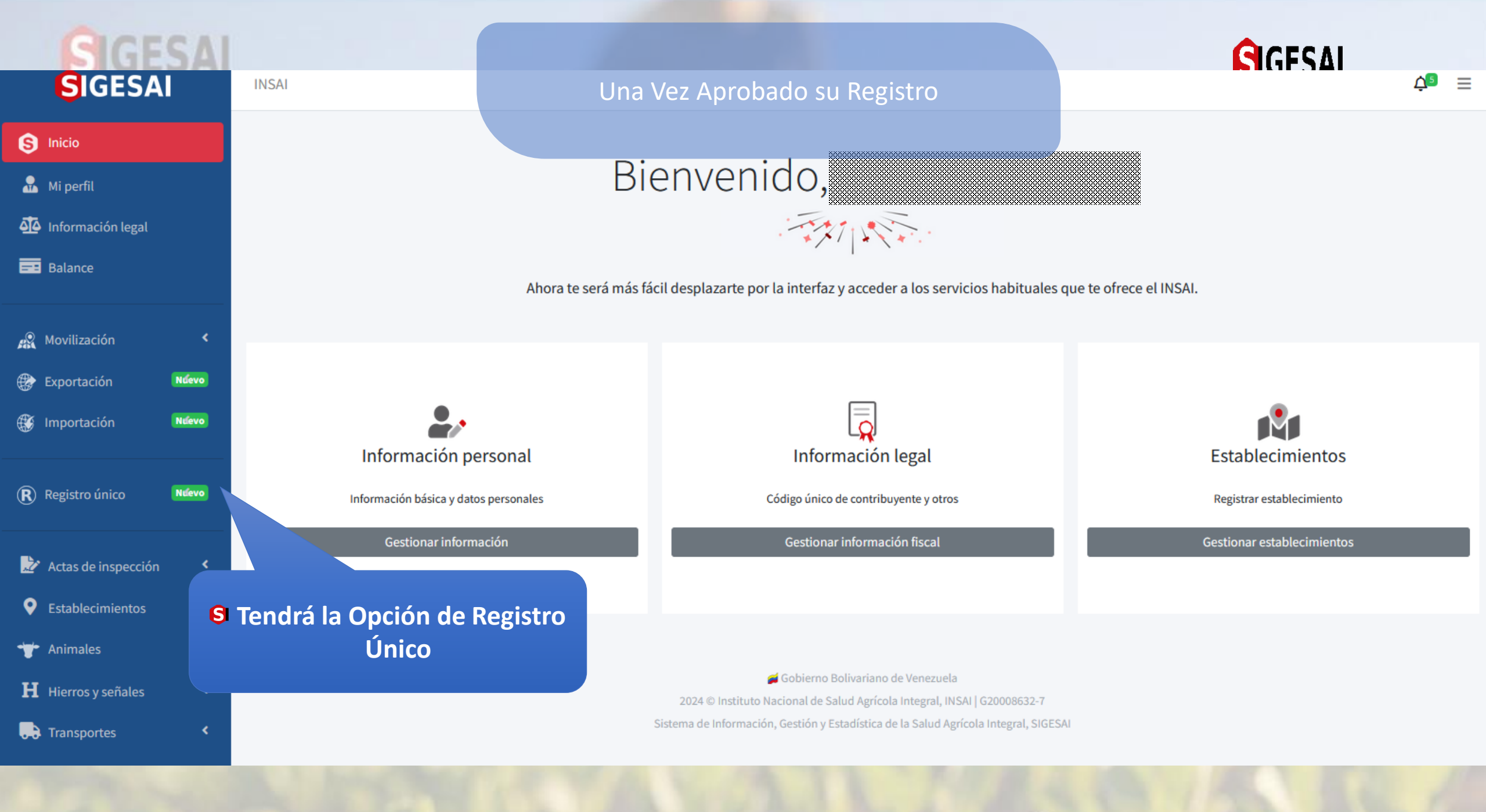

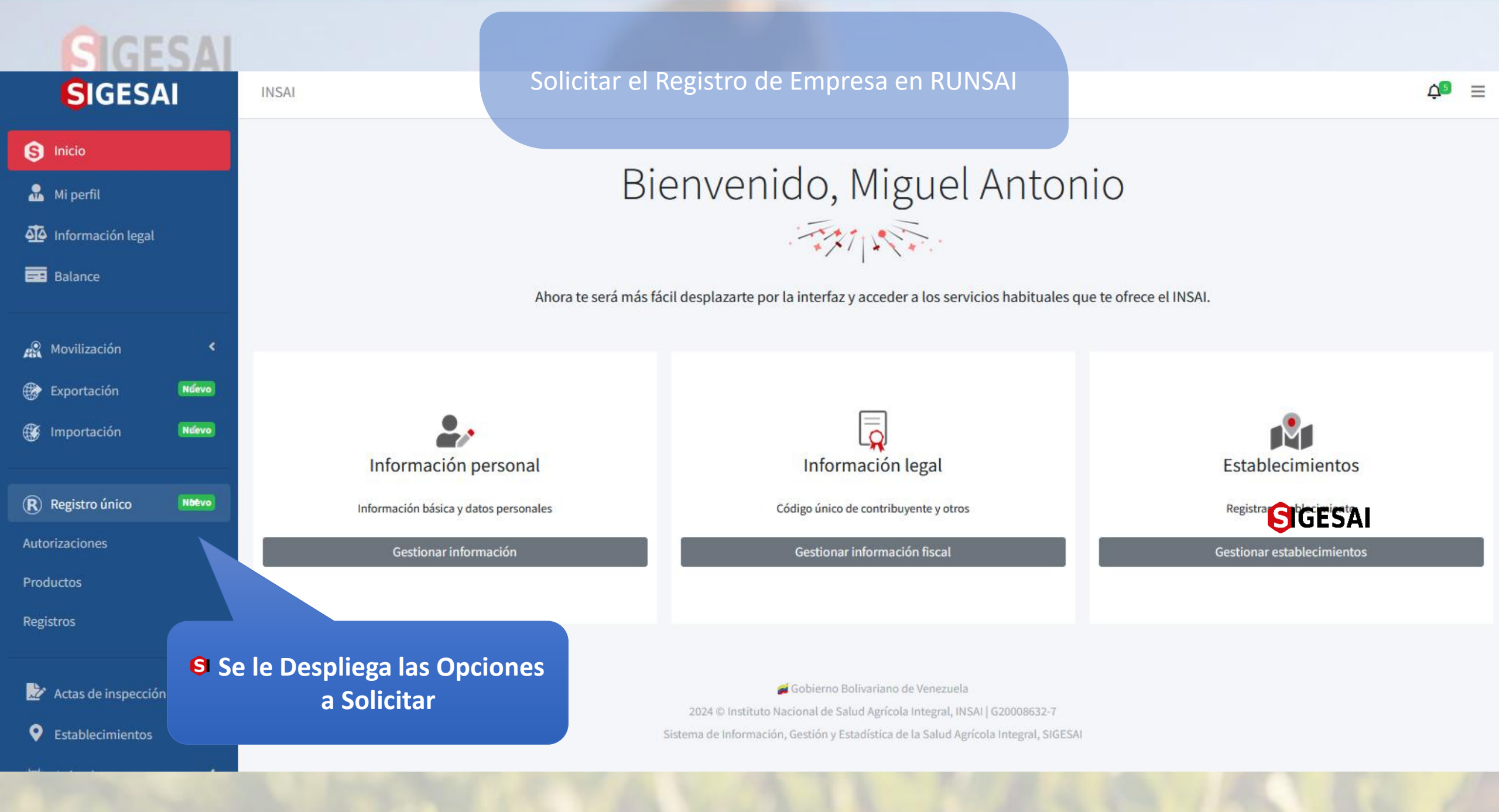

### Solicitar el Registro de Empresa en RUNSAI

| SIGESAI                 | INSAI              |                             | ¢9 ≡                               |
|-------------------------|--------------------|-----------------------------|------------------------------------|
| S Inicio                |                    |                             | Inicio / <u>Registros</u>          |
| 🔒 Mi perfil             |                    |                             |                                    |
| of Información legal    | At Registros       |                             | Ver renovaciones Tramitar registro |
| Balance                 | Buscar             | Rango de fec                | ha                                 |
|                         | Buscar             |                             |                                    |
| 🔏 Movilización 🛛 <      | Тіро               |                             |                                    |
| Exportación Nưevo       | Todos              |                             | Se Presiona el Botón que Indica    |
| 🛞 Importación 🛛 🕅 Nưevo |                    |                             | "Tramitar Registro"                |
|                         | Mostrar 10 🜩       |                             |                                    |
| R Registro único 🖌 👻    | Fecha d            | 2                           |                                    |
| Autorizaciones          | Estatus 🖘 registro | <b>↑</b> ↓ Tipo de registro | ↑↓ Tipo de impresión Acción        |
| Productos               |                    |                             |                                    |
| Registros               |                    |                             |                                    |

### Solicitar el Registro de Empresa en RUNSAI

| SIGESAI                | INSAI                                                                             | ¢ª ≡                                  |
|------------------------|-----------------------------------------------------------------------------------|---------------------------------------|
| S Inicio               |                                                                                   | Inicio / Registros / <u>Selección</u> |
| 🔒 Mi perfil            |                                                                                   |                                       |
| Información legal      | Tramitar registro                                                                 |                                       |
| Balance                | Selecciona una opción y haz clic sobre el registro a tra                          | amitar                                |
| Movilización           | Selecciona una opción                                                             | •                                     |
| Exportación Ndev       | evo                                                                               |                                       |
| 🛞 Importación 🛛 🕅 Mdev | evo Selecciona una opción                                                         | ^                                     |
|                        | Abonos                                                                            |                                       |
| R Registro único       | Abonos orgánicos                                                                  |                                       |
| Autorizaciones         | Abonos químico Seleccione la Opcion                                               |                                       |
| Productos              | Agentes de control biológico de uso agricola Correspondiente a solicitar al INSAI |                                       |
| Registros              |                                                                                   | •                                     |

📩 Actas de inspección

<

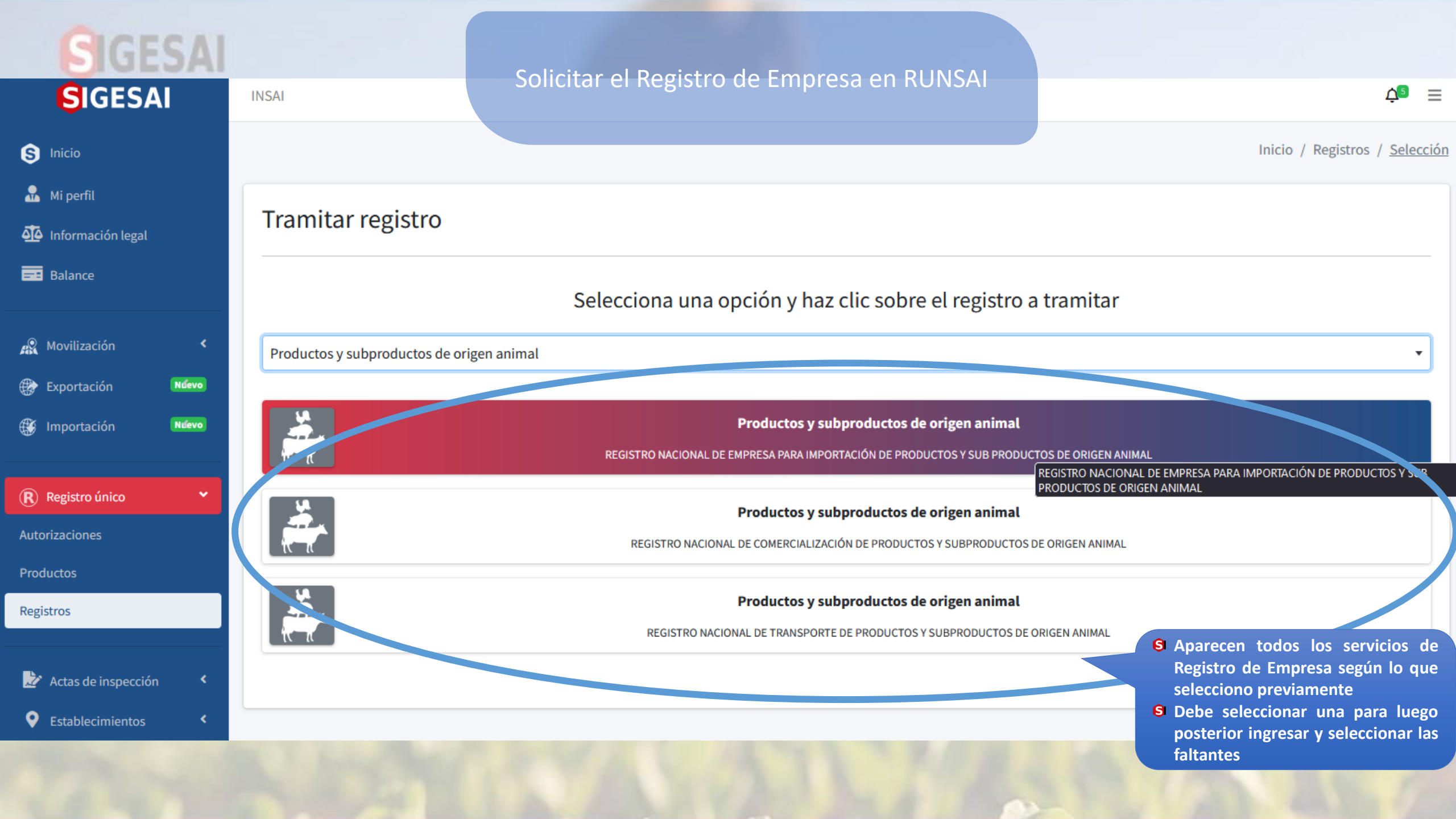

INSAL

| SIGESA            | NI    |
|-------------------|-------|
| S Inicio          |       |
| 🔝 Mi perfil       |       |
| Información legal |       |
| Balance           |       |
| R Movilización    | <     |
| Exportación       | Nűevo |
| Importación       | Ndevo |
|                   |       |

Registro único
Autorizaciones
Productos

~

Registros

| Ż | Actas de inspección |  |
|---|---------------------|--|
| 0 | Establecimientos    |  |

#### Solicitar el Registro de Empresa en RUNSAI

**↓**<sup>8</sup> ≡

Productos vegetales Registro nacional de almacenamiento de productos v

S Los registros que dependen de otros registros, alertará para solicitar el registro previo  Para iniciar el trámite de expedición de autorización para almacenar
productos vegetales, primero debes tramitar el registro nacional de almacenamiento de productos vegetales.

Inic

#### A Nota de interés

Se registrará automáticamente la **expedición de autorización para almacenar productos vegetales** correspondiente al **registro nacional de almacenamiento de productos vegetales**. Debes realizar el pago de la autorización desde el **listado de autorizaciones** para ambos trámites puedan ser gestionados, evita que tus trámites sean rechazados.

Datos de la solicitud

#### Fecha de registro

| Recaudo                                                                                           | e                                                              |
|---------------------------------------------------------------------------------------------------|----------------------------------------------------------------|
| Permiso sanitario emitido por el Ministerio del Poder Popular para la Salud (permiso<br>tipo III) | S Adjuntar el documento o los documentos faltantes, en formato |
| Examinar No se ha seleccionado mingan erem                                                        | PDF                                                            |
| (únicamente archivo PDF   Tamaño máximo 488KB)                                                    |                                                                |

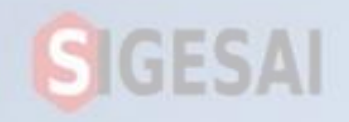

#### Solicitar el Registro de Empresa en RUNSAI

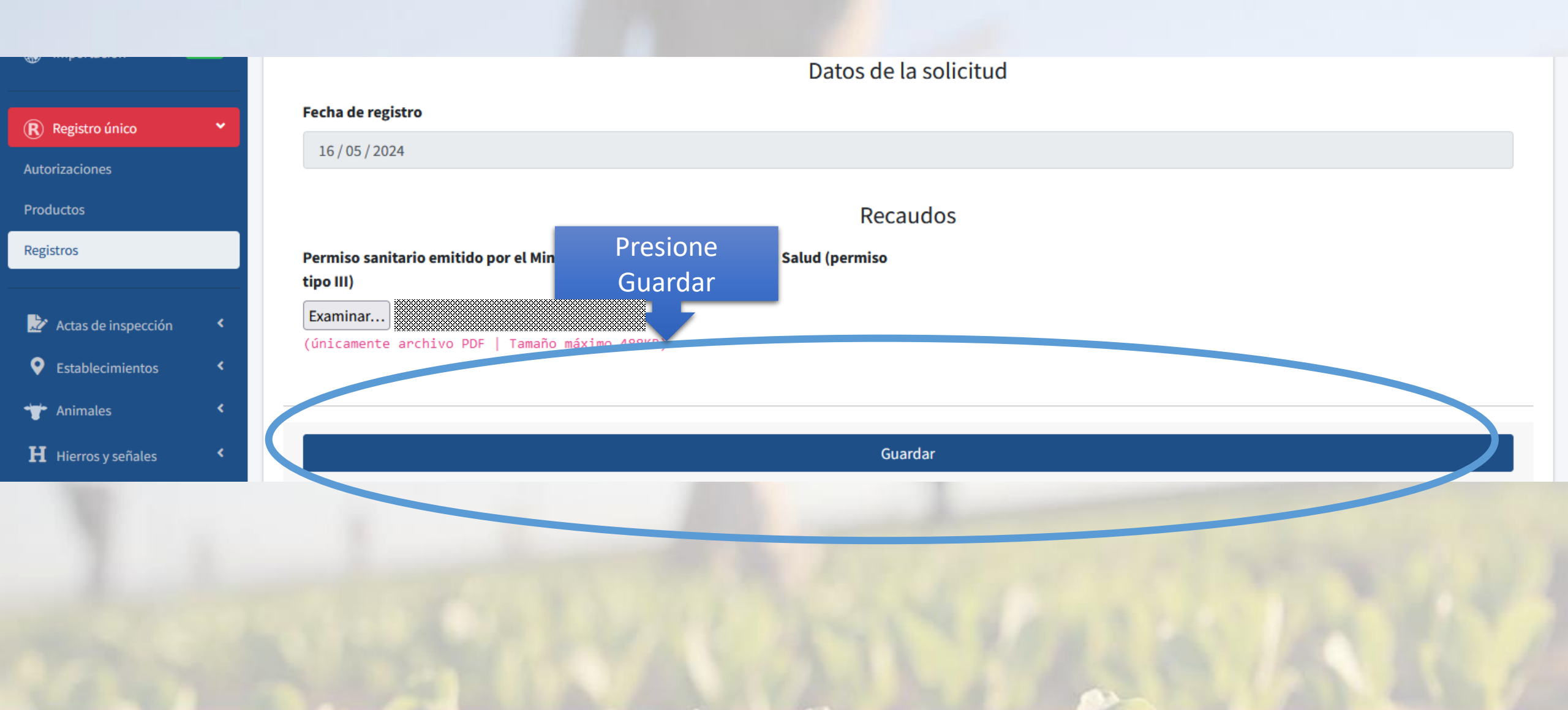

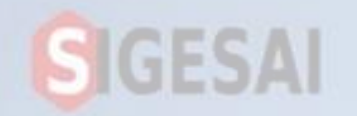

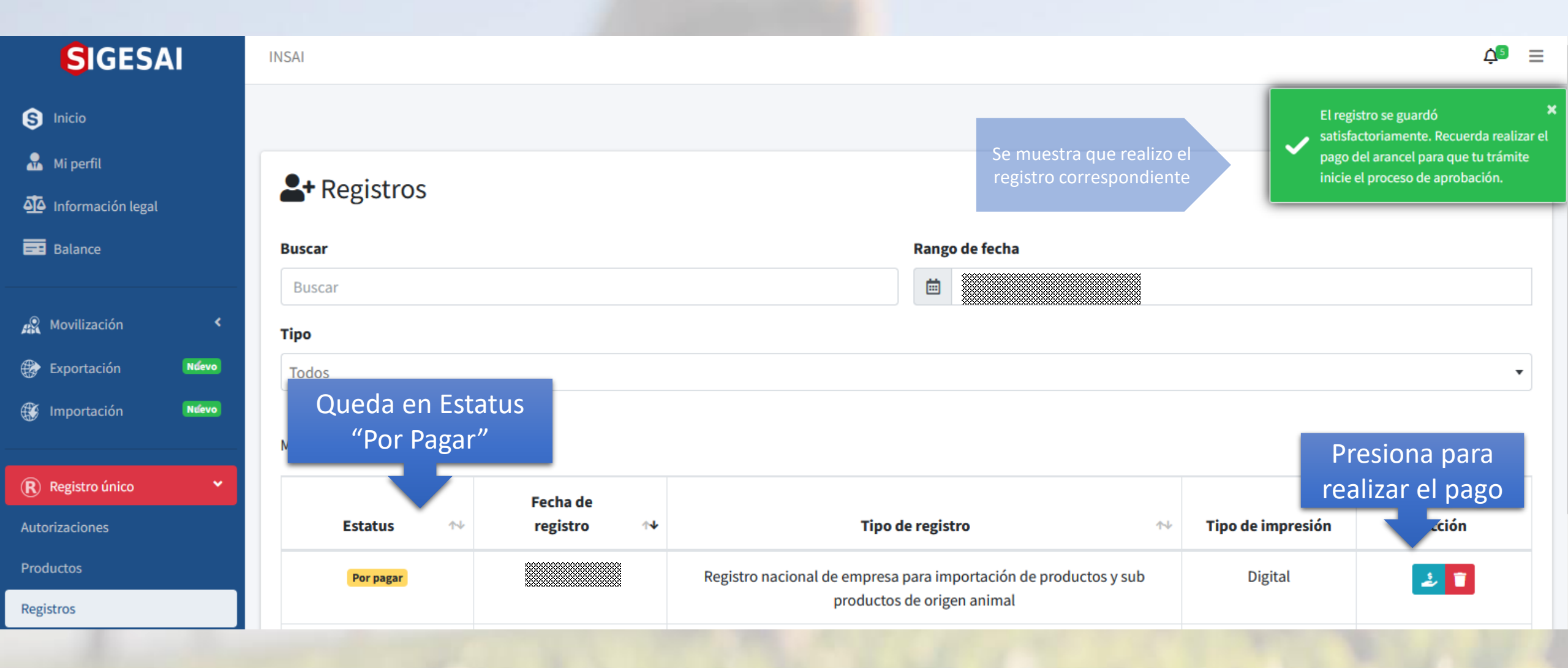

Pagar el Arancel Correspondiente del Servicio en RUNSAI

## Detalle de pago

**Descripción:** Pago por registro nacional de empresa para importación de productos y sub productos de origen animal. **Monto a pagar:** Bs.

Leer esta Información i Importante

Luego de ingresar tu número de cédula o rif, número de celular y presionar el botón "Pagar", debes enviar el texto "**clave de pago**" al **2661** o **2662** (vía SMS) para recibir la clave dinámica.

Agricola Integral INSA

Enviar un Mensaje de Texto con la palabra "clave de Pago" al 2662. solicitud de Calve Dinámica. Solo <u>Aplica para usuario con</u> <u>cuenta en el Banco de</u> <u>Venezuela.</u>

S Buscar en su Banco como Activar la Clave Dinámica.

Clic

<

Continuar

Cancelar

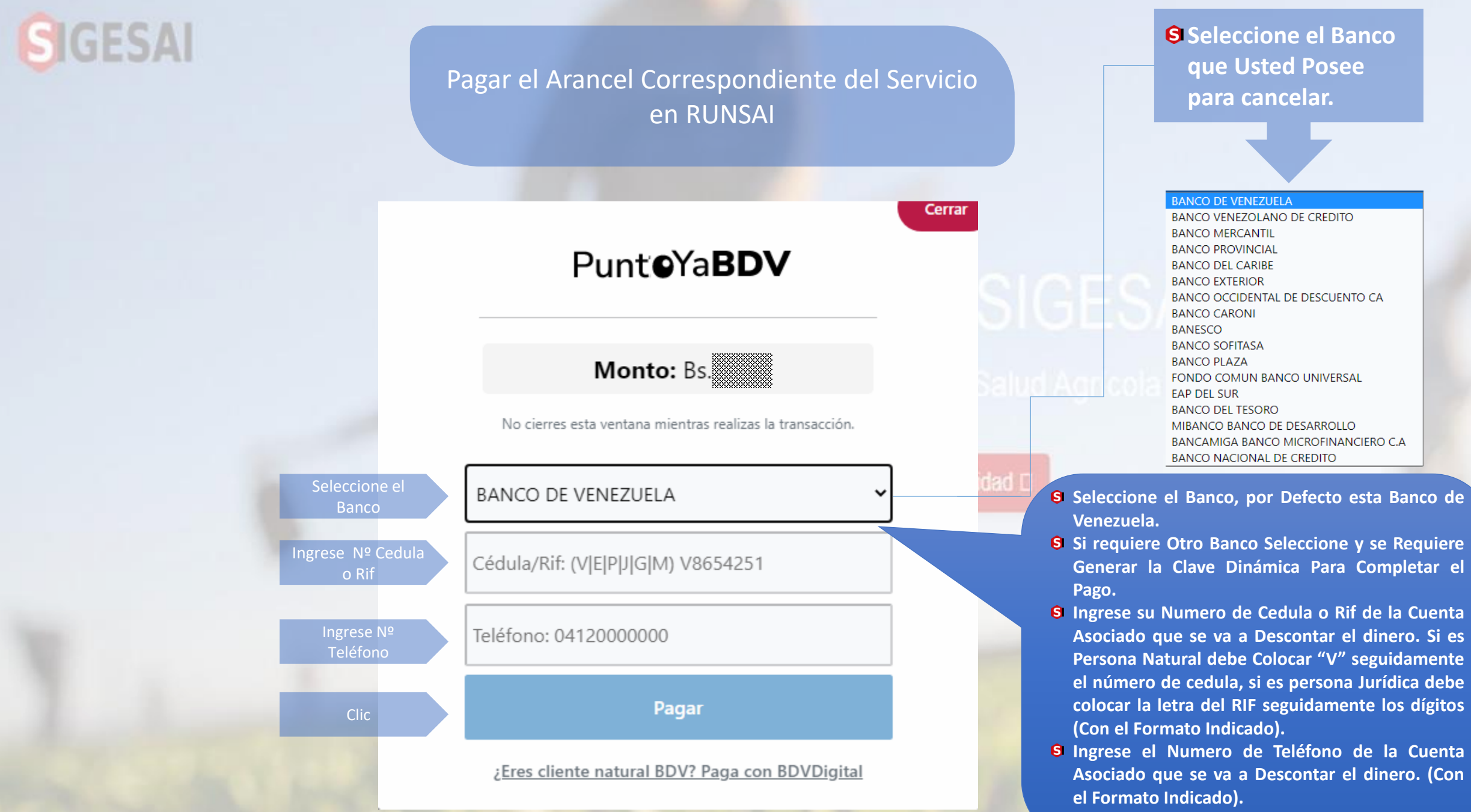

S Se Activa el botón Pagar.

#### Pagar el Arancel Correspondiente del Servicio en RUNSAI

Cerra

## PunteYaBDV

### Monto: Bs.

No cierres esta ventana mientras realizas la transacción.

Banco: Documento:

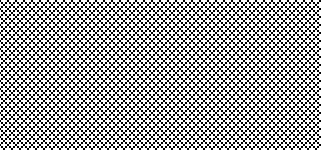

Teléfono:

Ingrese Clave

Clave dinámica

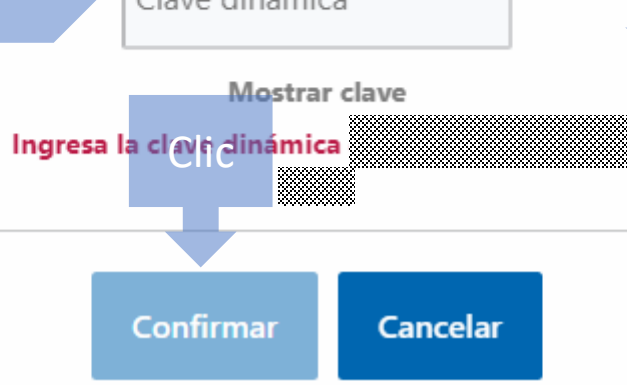

Ingrese la clave Dinámica Generada por su banco y se Activa el botón Confirmar.

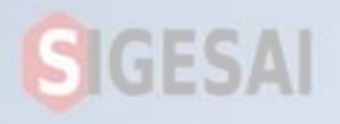

Pagar el Arancel Correspondiente del Servicio en RUNSAI

## Punt**e**Ya**BDV**

## Comprobante de la transacción

### Pago realizado con éxito

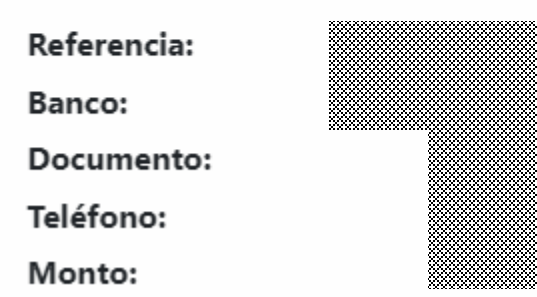

JLOAI,

Cerrar

### I Agricola Integral, INSAI

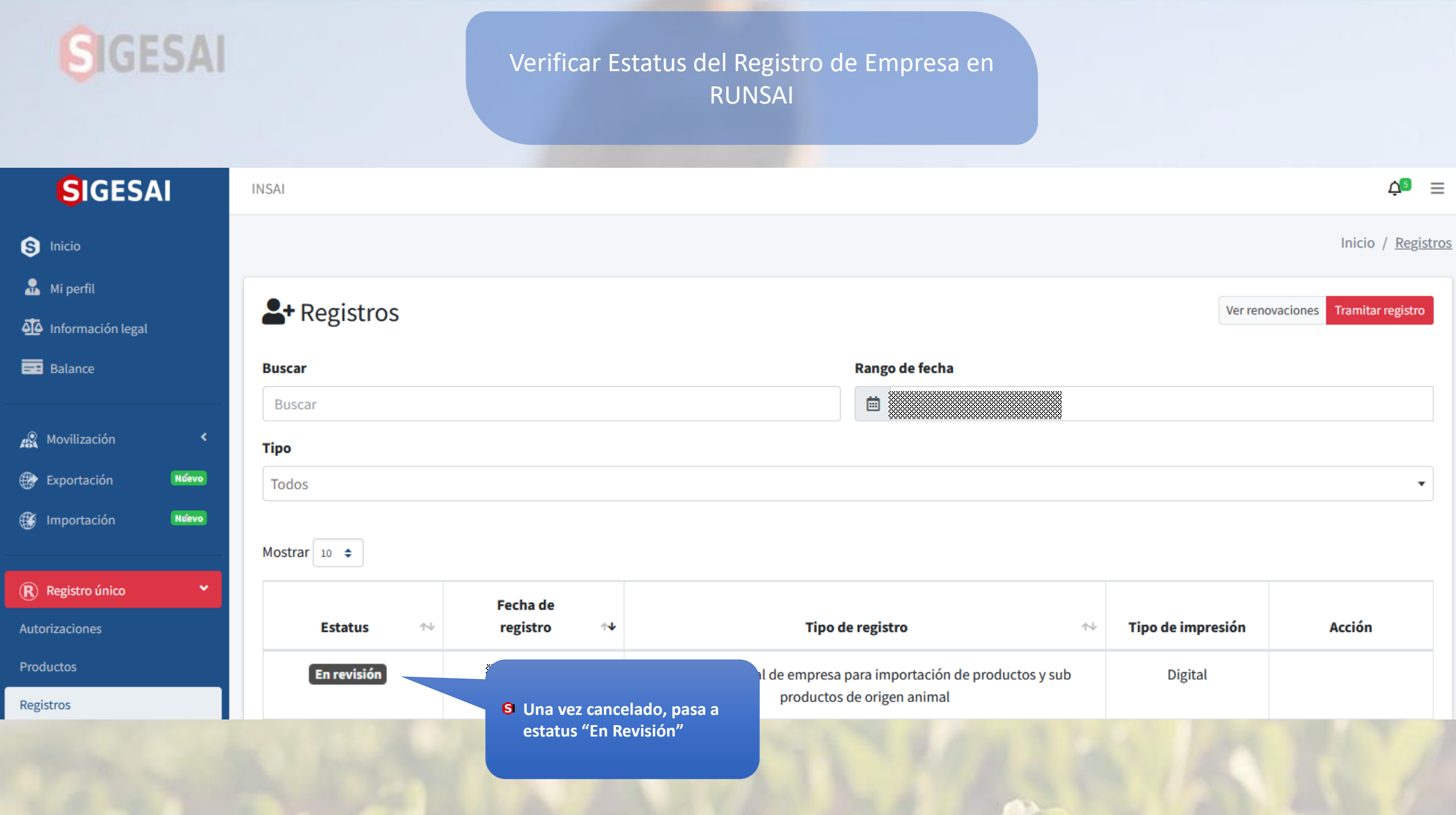

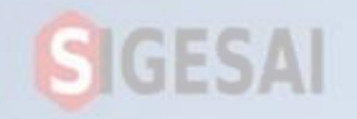

### Imprimir el Registro de Empresa en RUNSAI

| SIGESAI                | INSAI        |                               |                                                    |                      | ¢® ≡                          |
|------------------------|--------------|-------------------------------|----------------------------------------------------|----------------------|-------------------------------|
| S Inicio               |              |                               |                                                    |                      | Inicio / <u>Registro</u>      |
| 🔒 Mi perfil            | S+ Registros |                               |                                                    | Vern                 | enovaciones Tramitar registro |
| of Información legal   | - Registros  |                               |                                                    |                      |                               |
| Balance                | Buscar       |                               | Rango de fecha                                     |                      |                               |
|                        | Buscar       |                               | 01/02/2024 - 16/05/2024                            |                      |                               |
| 🙊 Movilización <       | Tipo         |                               |                                                    |                      |                               |
| Exportación Ndevo      | Todos        |                               |                                                    |                      |                               |
| 🛞 Importación 🛛 Nưềevo | Mostrar 10 🜩 |                               |                                                    |                      |                               |
| 🛞 Registro único 🛛 👻   |              | Fecha de                      |                                                    |                      |                               |
| Autorizaciones         | Estatus 🖘    | registro 14                   | Tipo de registro                                   | ↑↓ Tipo de impresión | Acción                        |
| Productos              | Aprobado     |                               | pal de empresa para importación de productos y sub | Digital              | 0                             |
| Registros              |              | S Una vez que el Estatus pase | productos de origen animal                         |                      |                               |
| the second             | N. South     | Imprimir su Registro RUNSAI   | The Market                                         | S IR                 | Clic Para<br>Imprimir         |

### Ejemplo del Registro de Empresa en RUNSAI Impreso

S Registro Impreso. Culminado el Proceso REGISTRO ÚNICO NACIONAL DE SALUD AGRÍCOLA INTEGRAL REGISTRO

RAD

El Instituto Nacional de Salud Agrícola Integral, representado en este acto por el presidente, considera u Rua Nasional todos los recaudos, otorgar el presente Registro: con domicilio fiscal el municipio en cumplimiento a lo establecido en los anticulos Nº do y 81 del decreto Nº 6.129 con rango, valor y fuerza de la Ley de Salud Agrícola Integral, de fecha 03 de junio de 2008, publicado en la Gaceta Oficial Extraordinaria de la Republica Bolivariana de Venezuela Nº 5.800, de fecha 31 de julio de 2008.

ESTE DOCUMENTO ES INTRANSFERIBLE.

EL PRESENTE DOCUMENTO ESTÁ SUJETO A SUSPENSIÓN O REVOCACIÓN POR INCUMPLIMIENTO SEGÚN LO ESTABLECIDO EN LA LEY DE SALUD AGRICOLA INTEGRAL EN EL ARTÍCULO 84. NUMERAL 4: "... SUSPENSIÓN O REVOCACIÓN DE REGISTRO, AUTORIZACIONES Y PERMISOS EXPEDIDOS POR EL INSTITUTO NACIONAL DE SALUD AGRICOLA INTEGRAL (INSAI)".

Caracas,

#### ondo de Agua de

#### un Animal

TIBISAY LEÓN TIBISAY LEÓN Presidente del Instituto Nacional de Salud Agricola Integral Begún Recolución Nº 2.221 de fecha 03 de febrero de 2018, publicada en la Gaceta Oficial de la Republica Bolivariana de Venezuela Nº 40.842 de fecha 03 de febrero de 2018

Firma de la Máxima

Autoridad del INSAI

S Codigo QR para Verificar la Autenticidad del Registro

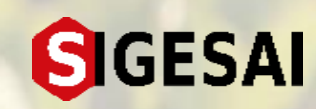

Este documento es intransferible, para validar su autenticidad ingresa a: <u>https://insai.site/autenticidad/admisiones/RAD-20240423210405C</u> o escanee el código QR usando un lector o SIGESAI móvil.

Página 1 d